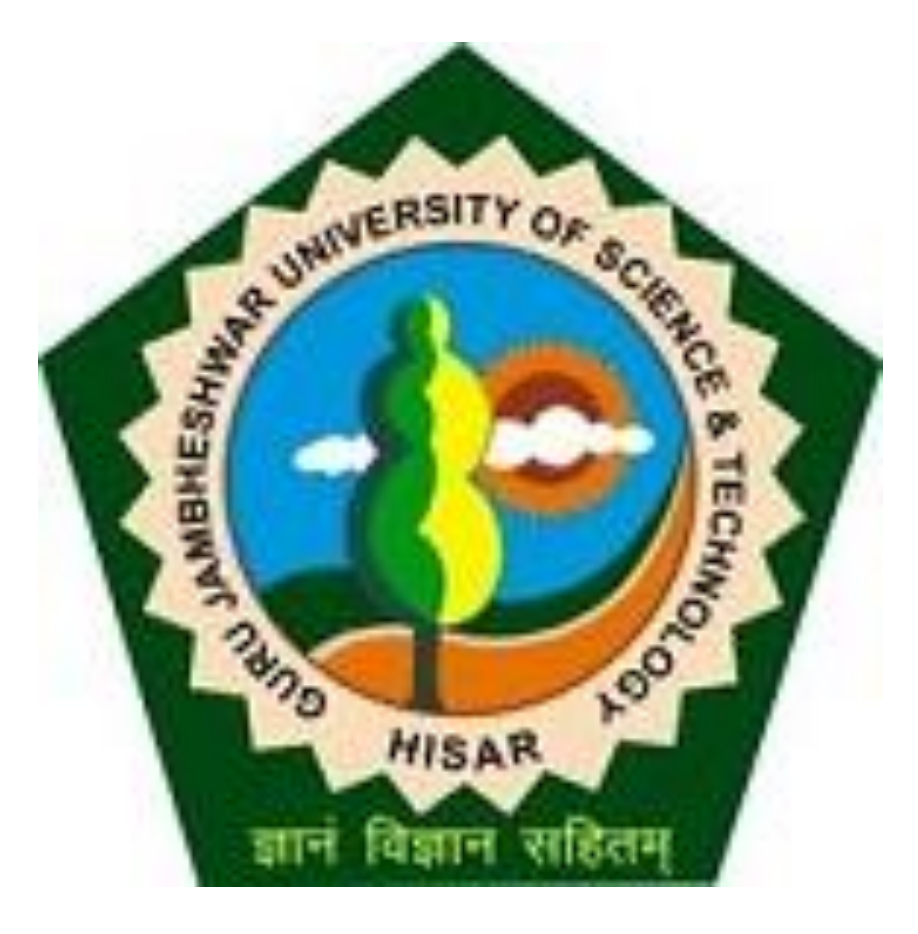

### Change Optional Papers(from college login)

# Go to gjust.digitaluniveristy.ac and log-in

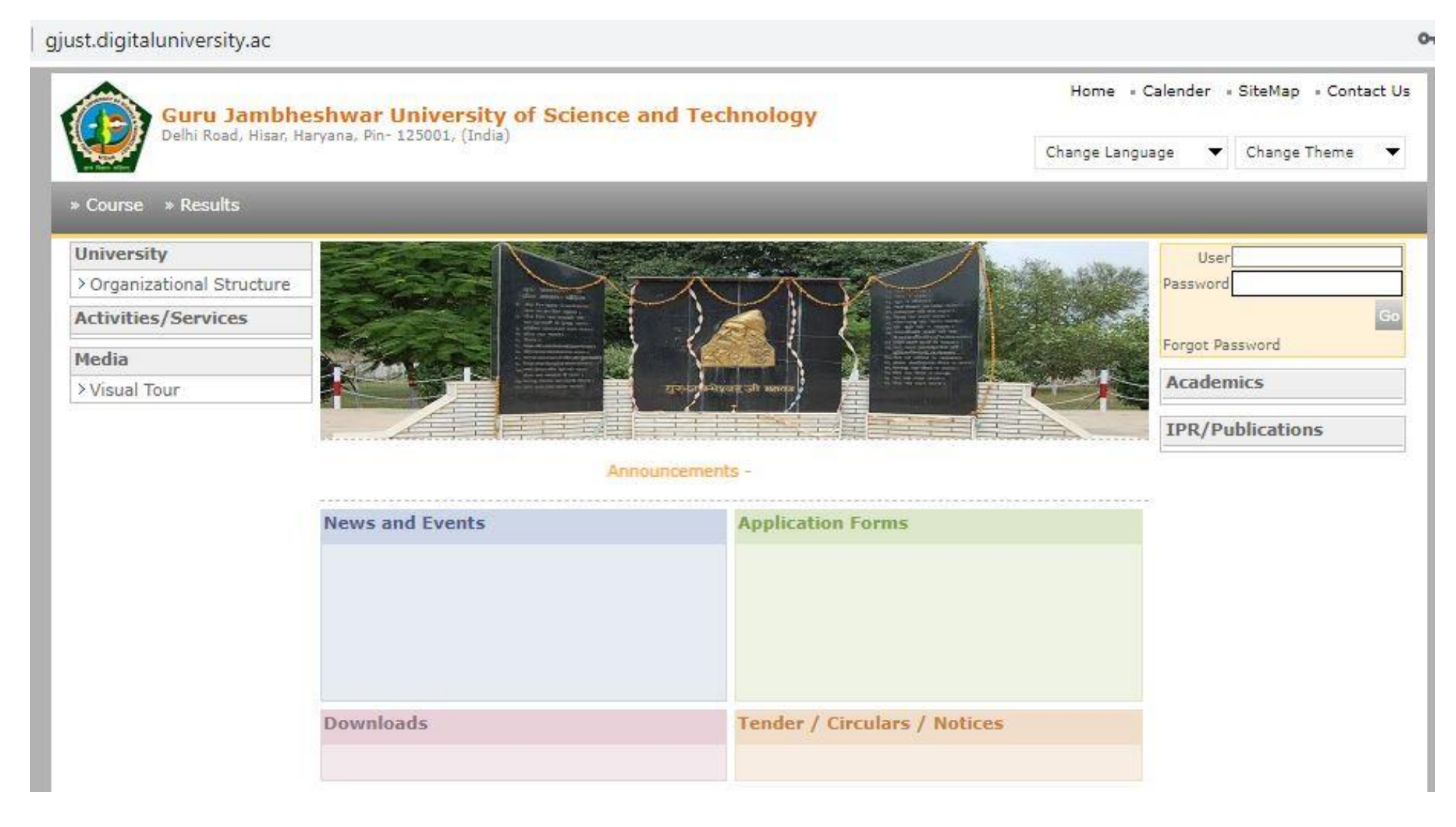

• Before Changing the papers you have to keep Student's PRN report so that Changing of Papers can be done.

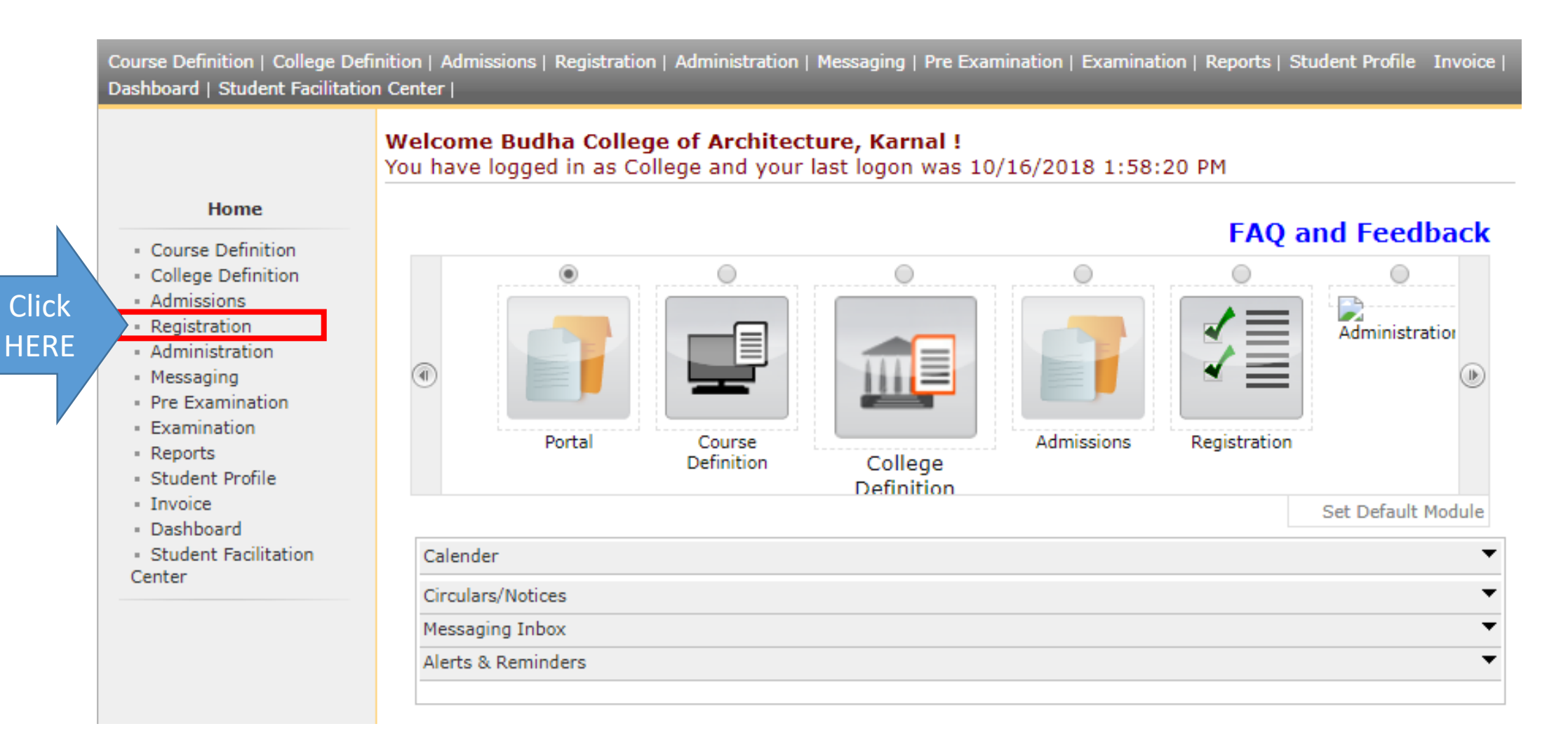

Print Eligibility-Enrolment Form | Pending Eligibility Forms | Submit For Registration | Reports | Paper Change Request | Submit to Registration Schedule |

#### Welcome Budha College of Architecture, Karnal ! You have logged as College and your last logon was 10/16/2018 1:58:20 PM

#### Registration

- Print Eligibility-Enrolment
   Form
- Pending Eligibility Forms
   Submit For Registration
- Submit For Regis
- Reports
- Paper Change Request
- Submit to Registration
   Schedule

|    | Pending for Eligibility Processing              |
|----|-------------------------------------------------|
| nt | Unprocessed Eligibility Statistics              |
| 5  | Uploaded Discrepancy Statistics                 |
|    | Pending Exemption Approvals                     |
|    | Merge Profile and Delete Profile Request Status |
|    |                                                 |

Click HERE

|               | Print Eligibility-Enrolment Form                                                                                                    | Pending Eligibility Forms   Submit For Registration   Reports   Paper Change Request   Submit to Registration Schedule |
|---------------|----------------------------------------------------------------------------------------------------|----------------------------------------------------------------------------------------------------|
|               |                                                                                                    | Reports                                                                                                    |
| Click<br>HERE | Reports   Registration Statistics  Paper Exemptions  Eligibility Status Report  Inward Eligibility List Non-Inward Eligibility List |                                                                                                    |

| Print Eligibility-Enrolment Form                                                                                                    | Pending Eligibility Forms   Submit For Registration   Reports   Paper Change Request   Submit to Registration Schedule                                                                                                    |  |
|----------------------------------------------------------------------------------------------------|----------------------------------------------------------------------------------------------------|--|
|                                                                                                    | Student Eligibility Status Report                                                                                                    |  |
| Reports<br>• Registration Statistics<br>• Paper Exemptions<br>• Eligibility Status Report<br>• Inward Eligibility List<br>• Non-Inward Eligibility List | Select Academic Year : 2018-2019 * *<br>Select Faculty Name : Faculty of Engineering and Technology * *<br>Select Course Name : B.ArcRegular-w.e.f. July 2009 * *<br>Select Course Branch : No Branch Available * *<br>Select Course Part : F.Y.B.Arc. * *<br>Select Course Part Term : Sem I * *<br>Include Criteria : Eligible<br>Students : Students Not Eligible Students<br>Not Eligible<br>Students Not Vet Processed for this Course Part Term<br>Eligibility Processed From : Eligibility Processed To : :<br>Sort Students On : Eligibility Form Number Permanent Registration Number(PRN)<br>Generate Report |  |

Select course details & fields as mentioned then click on "GENERATE REPORT" button.

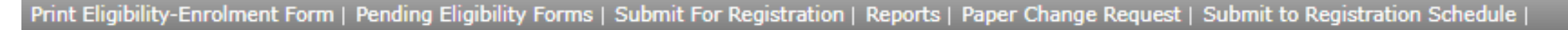

Student Eligibility Status Report for Budha College of Architecture, Karnal () - Faculty of Engineering and Technology - B.Arc.-Regular-w.e.f. July 2009 - No Branch Available - F.Y.B.Arc. - Sem I [Academic Year 2017-2018]

#### Reports

- Registration Statistics
- Paper Exemptions
- Eligibility Status Report
- Inward Eligibility List
- Non-Inward Eligibility List

|        |                                                                     |                         |                  |                           | -                          |                                                     |                 |                         |
|--------|---------------------------------------------------------------------|-------------------------|------------------|---------------------------|----------------------------|-----------------------------------------------------|-----------------|-------------------------|
| Sr.No. | Student Name as<br>appeared on<br>Statement of<br>Marks             | Eligibility<br>Form No. | PRN Number       | Eligibility<br>Status     | Reason                     | Result Status<br>of previous<br>Course<br>Part/Term | User<br>Name    | Date &<br>Time<br>Stamp |
| 1.     | AHTRAM JUNG -<br>RIZWAN JUNG<br>(TAHIRA BAIGUM)                     | 86-58-2017-<br>3473     | 2017008600067584 | Provisionally<br>Eligible | For<br>Examination<br>Only | Previous<br>Result<br>Record Does<br>Not Exist      | Naresh<br>Kumar | Dec 8<br>2017<br>4:50PM |
| 2.     | KILARI<br>AMURUTHA SAI -<br>KILARI RAMANA<br>(KILARI PADMA<br>RANI) | 86-58-2017-<br>3461     | 2017008600067561 | Provisionally<br>Eligible | For<br>Examination<br>Only | Previous<br>Result<br>Record Does<br>Not Exist      | Naresh<br>Kumar | Dec 8<br>2017<br>4:50PM |

Export to Excel Export to PDE

Download the report in EXCEL format.

### Step-II Change the Papers

### Click on <u>REGISTRATION</u> link.

Course Definition | College Definition | Admissions | Registration | Administration | Messaging | Pre-Eligibility System | eSuvidha | Pre Examination | Examination | Reports | Student Profile | Invoice | Import Export Data | Dashboard | Student Facilitation Center |

#### Welcome South Point College of Education !

You have logged in as College and your last logon was 2/23/2017 12:46:23 PM

#### Home

- Course Definition
- College Definition
- Admissions
- Registration
- Administration
- Messaging
- Pre-Eligibility System
- eSuvidha
- Pre Examination
- Examination
- · Reports
- Student Profile
- Invoice
- Import Export Data
- · Dashboard
- Student Facilitation
  Center

|          | ۲           | 0                    | 0                     | 0          | 0            | 0                  |
|----------|-------------|----------------------|-----------------------|------------|--------------|--------------------|
| •        | F           |                      |                       |            |              | Administration     |
|          | Portal      | Course<br>Definition | College<br>Definition | Admissions | Registration |                    |
|          |             |                      |                       |            |              | Set Default Module |
| Calende  | er          |                      |                       |            |              |                    |
| Circula  | rs/Notices  |                      |                       |            |              |                    |
| Messag   | jing Inbox  |                      |                       |            |              |                    |
| Alanta ( | & Reminders |                      |                       |            |              |                    |

FAQ and Feedback

# Click on <u>PAPER CHANGE REQUEST</u> link.

Print Eligibility-Enrolment Form | Pending Eligibility Forms | Submit For Registration | Reports | Paper Change Request | Submit to Registration Schedule |

#### Welcome South Point College of Education !

You have logged as College and your last logon was 2/23/2017 12:46:23 PM

#### Registration

Print Eligibility-Enrolment
Form

- Pending Eligibility Forms
- Submit For Registration

- Reports

Paper Change Request

Submit to Registration
 Schedule

| Pending | ) for Eligibility Processing        |      |  |
|---------|-------------------------------------|------|--|
| Unproce | essed Eligibility Statistics        |      |  |
| Uploade | ed Discrepancy Statistics           |      |  |
| Pending | Exemption Approvals                 |      |  |
| Morgo D | mofile and Delete Profile Pequect S | atuc |  |

|                                                                                                    | Paper Change for South Point College of Education                                                    |
|----------------------------------------------------------------------------------------------------|----------------------------------------------------------------------------------------------------|
| Registration                                                                                                    | PRN : *                                                                                              |
| <ul> <li>Print Eligibility-Enrolment</li> <li>Form</li> <li>Pending Eligibility Forms</li> <li>Submit For Registration</li> <li>Reports</li> <li>Paper Change Request</li> <li>Submit to Registration</li> </ul> | OR<br>Eligibility Form No. : 637-213-2016-20163 *<br>Proceed<br>Note: * marked fields are mandatory. |
| Schedule                                                                                                    | Either enter Student's <u>PRN</u> or <u>Eligibility Form No</u> then click on <u>PROCEED</u> Button. |

Company of the Contract of the Contract of the

|                                                           | Paper Change for South Poir                       | nt College of Education                                                                                                    |                                   |
|-----------------------------------------------------------|---------------------------------------------------|----------------------------------------------------------------------------------------------------|-----------------------------------|
|                                                           | Single Student Search                             |                                                                                                    |                                   |
| Registration                                              | PRN :                                             | *                                                                                                    |                                   |
| Print Eligibility-Enrolment                               |                                                   | OR                                                                                                    |                                   |
| irm                                                       | Eligibility Form No. :                            | 637-213-2016-20163 *                                                                                                    |                                   |
| Pending Eligibility Forms                                 |                                                   | Proceed                                                                                                    |                                   |
| Reports                                                   |                                                   | Representation of the second second sec |                                   |
| Paper Change Request<br>Submit to Registration            | Note: * marked fields are mandate                 | ory.                                                                                                    |                                   |
| Paper Change Request<br>Submit to Registration<br>chedule | Note: * marked fields are mandato<br>Student Name | Course Name                                                                                                    | Change Paper(s                    |
| Paper Change Request<br>Submit to Registration<br>chedule | Student Name<br>BHAWNA - HANS RAJ CHHABRA         | Course Name<br>B.Ed.(with Credits) - Regular - 2016-18 Pattern - F.Y.B.Ed Year I                                                                                                    | Change Paper(s<br>Change Paper(s) |

#### Paper Change for BHAWNA - HANS RAJ CHHABRA

#### Paper change for bhavina - hans has chinabha

| 2011                                                                                                    | 1 BI                                                                                                    | et data en su                                                                                               | et data esta                                         | PRN                                                                                                    | Institute Name                                                                                                    | Eligibility Form No.                                                                                                    | Eligibility Status        |
|----------------------------------------------------------------------------------------------------|----------------------------------------------------------------------------------------------------|----------------------------------------------------------------------------------------------------|------------------------------------------------------|----------------------------------------------------------------------------------------------------|----------------------------------------------------------------------------------------------------|----------------------------------------------------------------------------------------------------|---------------------------|
| PRN Ins                                                                                                    | stute Name                                                                                                    | Eligibility Form No.                                                                                        | Eligibility Status                                   | -                                                                                                    | South Point College of Education                                                                                                    | 637-213-2016-20163                                                                                                    | Eligibility Not Processed |
| lect papers for : B.Ed.(with Credits) -                                                                                                    | Regular - 2016-18 Pater(s) should be Selected                                                                                                    | ern - F.Y.B.Ed Year I                                                                                       | Englowy Not Processed                                | * The changed paper<br>Select papers for<br>Minimum 9 Paper                                                                                                    | r(s) will not be immediately reflected in<br>: B.Ed.(with Credits) - Regular - 2016-1<br>(s) & Maximum 9 Paper(s) should be Se                                                                                                    | a the Examform but it will ta<br>8 Pattern - F.Y.B.Ed Year I<br>elected.                                                                                 | ke some processing tim    |
| mpulsory Group Select Minimum:7 M                                                                                                    | laximum: 7 [If Applica                                                                                                    | ole]                                                                                                    |                                                      |                                                                                                    |                                                                                                    | Informat                                                                                                    | ion Saved Successfully    |
| Course-I - Childhood and Growing<br>Course-II - Contemporary India ar<br>Course-III - Learning and Teaching<br>Course-VI (A) - Reading and Refle<br>Course-VI (B) - Drama and Art in<br>Course-VII (A) - Critical Understan                                                                                                    | up (Paper)<br>Id Education (Paper)<br>I (Paper)<br>Iting on Texts (Paper)<br>Education (Paper)<br>ding of ICT (Paper)<br>a Self (Paper)                                                                                                    |                                                                                                    |                                                      | Compulsory Grou<br>Course-I<br>Course-II<br>Course-II<br>Course-V<br>Course-V<br>Course-V                                                                             | P Select Minimum:7 Maximum: 7 [If Ap     Childhood and Growing up (Paper)     Contemporary India and Education (Paper)     I - Learning and Teaching (Paper)     I(A) - Reading and Reflecting on Texts (Paper)     I(B) - Drama and Art in Education (Paper)                                                                                                    | plicable]                                                                                                    |                           |
| Ational Group Select Minimum: 1 Maximum<br>Group A Select Minimum: 1 Maximum<br>Course IV & V Opt. I - Peda<br>Course IV & V Opt. II - Peda<br>Course IV & V Opt. III - Peda<br>Course IV & V Opt. IV - Peda<br>Course IV & V Opt. V - Peda<br>Group B Select Minimum: 1 Maximum<br>Course IV & V Opt. I - Peda<br>Course IV & V Opt. I - Peda<br>Course IV & V Opt. II - Peda<br>Course IV & V Opt. II - Peda<br>Course IV & V Opt. II - Peda<br>Course IV & V Opt. II - Peda<br>Course IV & V Opt. II - Peda<br>Course IV & V Opt. II - Peda<br>Course IV & V Opt. II - Peda<br>Course IV & V Opt. II - Peda<br>Course IV & V Opt. II - Peda<br>Course IV & V Opt. II - Peda<br>Course IV & V Opt. II - Peda<br>Course IV & V Opt. II - Peda<br>Course IV & V Opt. II - Peda<br>Course IV & V Opt. I - Peda<br>Course IV & V Opt. I - Peda | imum: 2 [If Applicable]<br>agogy of Hindi (Paper)<br>agogy of English (Paper)<br>agogy of Sanskrit (Paper)<br>agogy of Sanskrit (Paper)<br>agogy of Vunjabi (Paper)<br>agogy of Punjabi (Paper)<br>agogy of Punjabi (Paper)<br>at 1 [If Applicable]<br>agogy of Mathematics (Paper)<br>agogy of Biological Science (Pa<br>agogy of Economics (Paper)<br>agogy of Economics (Paper)<br>agogy of Computer Science<br>agogy of Music (Paper)<br>at 1 [If Applicable]<br>agogy of Music (Paper)<br>agogy of Physical Science (Pa<br>agogy of Social Science (Paper)<br>agogy of Social Science (Paper) | 1. Uns<br>Se<br>2. Sel<br>3. clic<br>Paper)<br>Paper)<br>(Paper)<br>(Paper)<br>per)<br>per)<br>per)<br>per) | elected paper(s<br>ect new paper(<br>k on SAVE Butto | Carrier Course-Vi<br>Ptional Group S<br>S) Group A Se<br>Con<br>Con<br>Con<br>Group B Se<br>Con<br>Group B Se<br>Con<br>Con<br>Con<br>Con<br>Con<br>Con<br>Con<br>Con | II (A) - Critical Understanding of ICT (Paper)<br>II (B) - Understanding the Self (Paper)<br>Relect Minimum: 1 Maximum: 2 [If Applicable]<br>urse IV & V Opt. I - Pedagogy of Hindi (Paper)<br>urse IV & V Opt. II - Pedagogy of English (Paper)<br>urse IV & V Opt. II - Pedagogy of Sanskrit (Paper)<br>urse IV & V Opt. III - Pedagogy of Sanskrit (Paper)<br>urse IV & V Opt. III - Pedagogy of Janskrit (Paper)<br>urse IV & V Opt. IV - Pedagogy of Urdu (Paper)<br>urse IV & V Opt. IV - Pedagogy of Urdu (Paper)<br>urse IV & V Opt. IV - Pedagogy of Muthematics<br>urse IV & V Opt. I - Pedagogy of Mathematics<br>urse IV & V Opt. II - Pedagogy of Mathematics<br>urse IV & V Opt. II - Pedagogy of Home Science<br>lect Minimum: 1 Maximum: 1 [If Applicable]<br>urse IV & V Opt. II - Pedagogy of Biological Science<br>urse IV & V Opt. III - Pedagogy of Computer S<br>urse IV & V Opt. IV - Pedagogy of Music (Paper)<br>urse IV & V Opt. IV - Pedagogy of Music (Paper)<br>urse IV & V Opt. III - Pedagogy of Music (Paper)<br>urse IV & V Opt. III - Pedagogy of Social Science<br>urse IV & V Opt. I - Pedagogy of Social Science<br>urse IV & V Opt. II - Pedagogy of Social Science<br>urse IV & V Opt. II - Pedagogy of Social Science<br>urse IV & V Opt. II - Pedagogy of Social Science<br>urse IV & V Opt. II - Pedagogy of Social Science<br>urse IV & V Opt. II - Pedagogy of Social Science<br>urse IV & V Opt. III - Pedagogy of Social Science<br>urse IV & V Opt. III - Pedagogy of Social Science<br>urse IV & V Opt. III - Pedagogy of Social Science<br>urse IV & V Opt. III - Pedagogy of Social Science<br>urse IV & V Opt. III - Pedagogy of Social Science<br>urse IV & V Opt. III - Pedagogy of Social Science<br>urse IV & V Opt. III - Pedagogy of Social Science<br>urse IV & V Opt. III - Pedagogy of Social Science<br>urse IV & V Opt. III - Pedagogy of Social Science<br>urse IV & V Opt. III - Pedagogy of Social Science<br>urse IV & V Opt. III - Pedagogy of Social Science<br>urse IV & V Opt. III - Pedagogy of Social Science<br>urse IV & V Opt. III - Pedagogy of Science<br>Urse IV & V Opt. III - Pedagogy of Science<br>Urse IV & V Opt. III - Peda | cable]<br>er)<br>aper)<br>r)<br>er)<br>(Paper)<br>ce (Paper)<br>ence (Paper)<br>Paper)<br>Science (Paper)<br>ir)<br>nce (Paper)<br>ce (Paper)<br>(Paper) |                           |

## Process Complete.